# Sparkasse Mittelholstein

## Online-Banking Business Pro "Schritt-für Schritt"

Erste bzw. einmalige Einrichtung der Stammdaten

### Generelle Hinweise zur Einrichtung

(j) ?

ftraggebei

Neuer Auftraggeber

\* Pllichtfelr

Über den (i)-Button neben der Masken-Überschrift finden Sie das Glossar mit Begriffserklärungen. Weitere Erklärungen für Feldeingaben etc. sind durch die (?)-Button aufrufbar.

Bankzugänge Tei Hinweise zeigen Die Ersteinrichtung wird über die Reiternavigation schrittweise durchlaufen. Im oberen Bereich werden dauerhaft Hinweise zur Einrichtung angezeigt, die oben rechts über die Schaltfläche "**Hinweise zeigen**" eingeblendet werden können.

1. Rufen Sie die EBICS Administration unter Administration > EBICS > EBICS-Stammdaten > Auftraggeber auf.

CM Sanitäranlagen GmbH

Hainbuchenweg 1 44339 Dortmund DE - DEUTSCHLAND

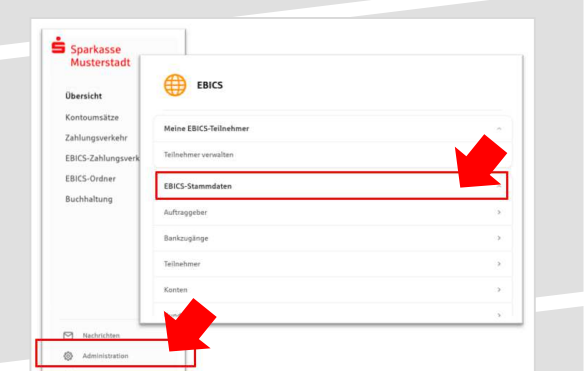

Name\* Test-Sparkasse 421 Neitzahl\* TESTDETT421/94059421

e\* EUSIDG41

Kunden-ID\* (K0213491)

Abbrechen

#### 2. Geben Sie die Daten der eigenen Firma als Auftraggeber ein. (Pflichteingabe)

Neuer EBICS-Bankzugang Bitte gleichen Sie automatisch eingesetzte Angaben, sofern ve ENICS Vertrag ab.

3. Richten Sie die Daten zum Bankzugang ein. Die dafür benötigten Daten finden Sie auf dem Bankparameterblatt. (s. Kunden-Checkliste OBB Pro)

-

|                                           | rmics un. * https://siO1a.ebics.sparkasse-<br>banking.de/ebics.web/ebics.web<br>Noch 192 Zeichen                                                                                                    |
|-------------------------------------------|----------------------------------------------------------------------------------------------------|
| Abbrechen                                 | Bankschlüssel                                                                                                    |
| EBICS-Teilnehmer hinzufügen               | Nachdem Sie einen technischen oder Ihren eigenen EBICS-Itelinehmer für diesen Sanizugang<br>Initiali siert haben, können Sie hier die Baskschlüssel abholen, Zusktzich können EBICS-Teilnehmer<br>ohne Administrationsrechte die Bankschlüssel auf der Seite "Maine EBICS-Teilnehmer" abholen. |
| EBICS-Teilnehmer-ID* F0210048             |                                                                                                    |
| Als technischen Teilnehmer verwenden      | 4. Legen Sie Ihren ersten EBICS-Teilnehmer über                                                                                                    |
| Berechtigung* Einzeln (E)                 | "Hinzufügen" an. Die dafür benötigen Informationen                                                                                                    |
| Nutzer Firmenkundenportal* Meier, Carsten | entnehmen Sie dem Bankparameterblatt.                                                                                                    |
| Hinzufügen                                |                                                                                                    |
|                                           |                                                                                                    |

5. Warten Sie bitte auf die Freigabe durch das Kreditinstitut.

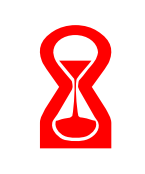

| anks                  | hlü      | sse   | lat  | oho   | len   |        |       |        |       |        |        |        |        |       |      |         |
|-----------------------|----------|-------|------|-------|-------|--------|-------|--------|-------|--------|--------|--------|--------|-------|------|---------|
| itte prüfei<br>urden. | n Sie, c | h die | ange | zeigt | len W | orta i | denar | n ents | prech | nen, o | lia Ib | ten vi | on ihi | ne Ba | nk m | tgateil |
| /erschl               | üsse     | lun   | gss  | chli  | üss(  | el     |       |        |       |        |        |        |        |       |      |         |
| E002                  | СВ       | 6B    | 52   | A5    | AF    | 6A     | 22    | ZF     | FÅ    | 2E     | 0C     | ZE     | 40     | 41    | 20   | 9A      |
|                       | 18       | 73    | 70   | £9    | 20    | CB     | 96    | 88     | AS    | 67     | DF     | 40     | 11     | 40    | 58   | 40      |
| Authen                | tifika   | itio  | nss  | chli  | isse  | al     |       |        |       |        |        |        |        |       |      |         |
| X002                  | 69       | ED    | DE   | re    | BB    | C8     | 95    | 30     | 77    | 2C     | 29     | 3E     | 2A     | 00    | 77   | E4      |
|                       |          |       |      |       |       |        |       | 100    | 1.00  | 2.00   |        | 1.11   | Tee:   | 100   | 20   | 100     |

6. Nach der Initialisierung und Freischaltung des ersten Teilnehmers (s. Anleitung "Mein EBICS-Teilnehmer") können Sie die Bankschlüssel mit "OK" abholen.

7. Nach der Einrichtung und Freischaltung des ersten Teilnehmers können Sie alle weiteren Teilnehmer und Konten (nur Fremdbankkonten) direkt vom ELKO-Bankrechner über die Auswahl "Kundendaten aktualisieren" abholen.

| g                                     |                                                            |                                                                                                 | ×                                                                                                    |
|---------------------------------------|------------------------------------------------------------|-------------------------------------------------------------------------------------------------|----------------------------------------------------------------------------------------------------|
| e einen Rundruf ein, um Kontoau<br>en | szüge oder Vormerkposten au                                | utomatisiert abzurufen.                                                                         |                                                                                                    |
| Bankzugänge                           | Teilnehmer                                                 | Konten                                                                                          | Rundrufe                                                                                                    |
| -                                     |                                                            | +<br>Neu Ku                                                                                     | ()<br>ndendaten aktualisieren                                                                                                    |
|                                       |                                                            | -                                                                                               |                                                                                                    |
|                                       | g<br>a einen Rundruf ein, um Kontosau<br>an<br>Bankzugänge | g<br>e einen Rundruf ein, um Kontoauszüge oder Vormerliposten al<br>an<br>Bankzugänge Felbakmer | g<br>e einen Rundruf ein, um Kontoausztöge oder Vormerkposten automatisiert abburufen.<br>an<br>Bankzugänge <u>Teilbankmer</u> Konten<br>Teilbankmer <u>Konten</u> |

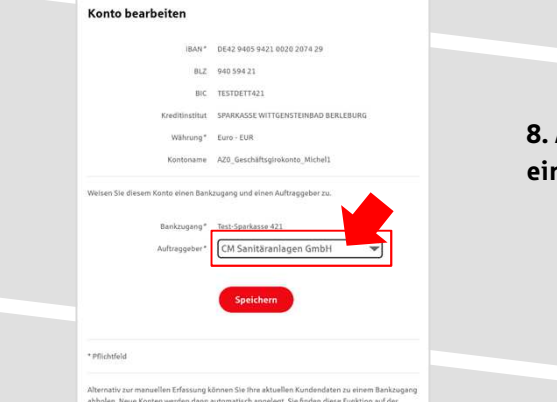

8. Auf dem Reiter "Konten" verknüpfen Sie die eingebundenen Konten mit einem Auftraggeber.

9. Unter dem Reiter "Rundrufe" können Sie den Abruf von Dateien / Umsätzen einrichten.

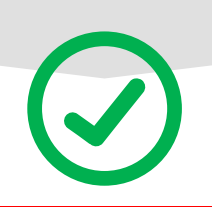

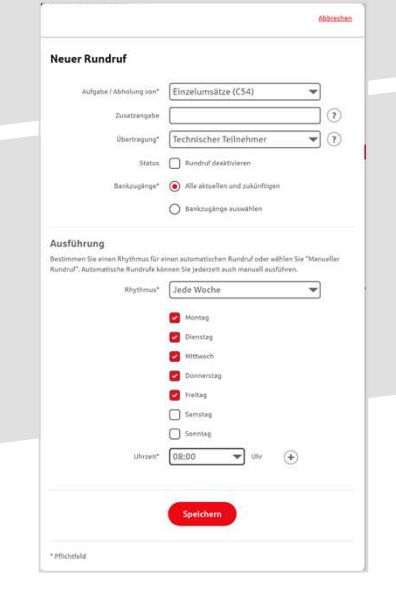

#### HABEN SIE NOCH FRAGEN? Wir sind gerne für Sie da.

Unseren telefonischen Support erreichen Sie zu unseren üblichen Geschäftszeiten: Montag bis Freitag von 09:00 – 18:00 Uhr oder per E-Mail unter <u>bc-service@spk-mittelholstein.de</u>.

Weitere Informationen erhalten Sie außerdem unter www.spk-mittelholstein.de.

Stand: Mai 2023